DOSSIER INSTALLATION INFORMATIQUE

**DICOM - TOUS PRODUITS** 

Recherche & Développement

TMS 510 003 D

# Passerelle DICOM Dossier d'installation du logiciel

TMS 230 296 D Logiciel DICOMgateway

# Date d'application : Dès approbation

| Indice | Rédig     | é par       | Vérifi       | Vérifié par A |          |             |
|--------|-----------|-------------|--------------|---------------|----------|-------------|
| Rév.   | Nom       | Date & Visa | Nom          | Date & Visa   | Nom      | Date & Visa |
| А      | B. MAISON | 22/12/2008  |              |               |          |             |
| в      | B. MAISON | 09/01/2012  |              |               |          |             |
| С      | B. MAISON | 14/01/2014  | C. VURPILLOT | 05/02/2014    | B. PAGES | 25/02/2014  |
| D      | C. POINAS | 07/08/2014  | B. MAISON    | OG IADING     | B. PAGES | 15/10/2014  |

# Nature des évolutions

| Rév. | Page (s) | OBSERVATIONS                                                                         | N° REA/ERCO<br>Projet |
|------|----------|--------------------------------------------------------------------------------------|-----------------------|
| A    | Toutes   | Version Indice F ISYS, DICOM                                                         | REA 08016/SO          |
| в    | Toutes   | Ajout changement nom du PC pour intégration dans réseau.<br>Compatible I-Sys i-move. |                       |
| С    | Toutes   | Modification pour compatibilité Focal One® (png)                                     | EDP60                 |
| D    | 18       | Modification paramétrage PACS sur FocalOne                                           | EDP60                 |

(

**DIFFUSION LE** 1 7 OCT. 2014

TMS 510 003 D

# Table des matières

| 1.                    | Introduction                                                                                                    |
|-----------------------|----------------------------------------------------------------------------------------------------|
| 1.1.                  | Objet3                                                                                                    |
| 1.2.                  | Documents de référence3                                                                                             |
| 1.3.                  | Matériel3                                                                                                    |
| 2.                    | DICOMgateway4                                                                                                    |
| 2.1.                  | Installation4                                                                                                    |
| <b>2.2.</b><br>2<br>2 | Configuration / Test       4         .2.1.       Test Worklist       6         .2.2.       Test Store image       9 |
| 3.                    | Litho : Configuration dans la BDD10                                                                                 |
| 3.1.                  | Validation de DICOM11                                                                                               |
| 3.2.                  | Paramétrage des serveurs12                                                                                          |
| 4.                    | Viewer DICOM dans ESWL_L7 ou IHM2_L813                                                                              |
| 5.                    | Modification du nom du PC application dans le réseau14                                                              |
| 5.1.                  | Changement du nom de l'ordinateur14                                                                                 |
| 6.                    | Focal One <sup>®</sup> : Configuration dans FOneSetup16                                                             |
| 7.                    | Focal One <sup>®</sup> : Configuration dans FOneXView17                                                             |
| 7.1.                  | Suppression des serveurs17                                                                                          |
| 7.2.                  | Ajout d'un serveur18                                                                                                |
| <b>7.3.</b><br>7<br>7 | Tests         19           .3.1.         Test du Query                                                              |

TMS 510 003 D

# 1. INTRODUCTION

#### 1.1. Objet

Ce document permet d'installer et de configurer DICOM sur tous les produits Sonolith et Focal One<sup>®</sup>.

Ce document est rédigé par le service R&D et ensuite un technicien le déroule de façon autonome. Les remarques et les difficultés rencontrées lors de l'installation sont analysées par le service R&D et prises en compte dans ce document.

#### **1.2. DOCUMENTS DE REFERENCE**

TMS 503 438 Procédure de développement des logiciels techniques.

#### 1.3. MATERIEL

Les logiciels d'installation font partie d'un CDROM spécifique TMS 230 599 D (ou version supérieure)

#### NB : vérifier si le réseau fonctionne

Dans le DII les connexions réseaux sont installées mais parfois désactivées volontairement. Pour revalider la connexion, Double cliquer sur « MyNetWorkPlace » sur le bureau Windows, Clic sur « View NetWork Connection », mettre Enabled BroadCom Netlink 1 ou 2. Double cliquer sur la connexion validée et dans le cas du réseau EDAP-TMS, configurer le TCP/IP avec l'option Obtain an IP address automatically.

TMS 510 003 D

#### 2. DICOMGATEWAY

#### 2.1. INSTALLATION

Double cliquer sur « setupDICOMgateway120.exe » du répertoire DICOMgateway sur le CDROM d'installation.

- Si un message Windows demande l'autorisation d'installer ce logiciel alors répondre « Yes »
- Commencer l'installation en cliquant sur « Next »
- Sélectionner le **type de machine** sur lequel sera installé le DicomGateway (FocalOne, Sonolith I-Sys ou Sonolith i-move)
- Garder les répertoires et les options par défaut.
- Cliquer sur « **Finish** ».

# 2.2. CONFIGURATION / TEST

Lancer le logiciel C:\DICOMgateway\DICOMgateway.exe, l'écran suivant doit s'afficher

| DicomGateway                   |                         | ? × |
|--------------------------------|-------------------------|-----|
| ISys AETitle :<br>SONOLITHISYS | ervice Class User (SCU) |     |
| Access to Worklis              | No patient selected     |     |
| Open Image File                | DICOM Image             |     |
|                                |                         |     |
|                                |                         | _   |
| Jivo image selected            |                         | _   |
| Software version :             | 1.00                    |     |

Cliquer alors sur le bouton « Configure ». Une nouvelle fenêtre apparaît.

# DOSSIER INSTALLATION INFORMATIQUE

**DICOM – TOUS PRODUITS** 

Recherche & Développement

TMS 510 003 D

|                | —Service Class User (    | (SCU)        |
|----------------|--------------------------|--------------|
| ISys AETitle : | SONOLITHISYS             |              |
|                | ore Service Class Prov   | vider (SCP)  |
| Server Name :  | OLBoxSStore              |              |
| AETitle :      | SCP                      |              |
| IP Address :   | BMA-XP                   |              |
| Port :         | 8007                     |              |
| Wc             | rklist Service Class Pro | ovider (SCP) |
| Server Name :  | SWorkList                |              |
| AETitle :      | BMAWKL1                  | Test         |
| IP Address :   | BMA-XP                   |              |
| Port :         | 3104                     |              |
|                | Product informat         | ion ———      |
| Product family | number :                 | 1            |
| Product type n | umber:                   | 2            |
| Product serial | number (1 to 999):       | 888          |
|                |                          |              |
| <u> </u>       | ave                      | Cancel       |

Cette page permet de paramétrer et de tester « localement » les serveurs Store Image et Worklist. Pour cela il faut renseigner :

- Le nom du serveur
- L'AETitle (Appication Entity Title), qui identifie de façon unique une application (fonction) sur un réseau DICOM. C'est la seule référence transportée pour référencer les autres applications du réseau DICOM. Chaque application gère une table de correspondance (AETitle->Port TCP/IP + id. host). Attention : un équipement peut avoir des limites sur le nombre d'AETitle déclarées ; il peut refuser de déclarer 2 AETitle ayant la même adresse IP ; Une AETitle peut refuser de répondre à un inconnu.
- Adresse IP ou nom de l'hôte : voir si adresse IP fixe ou nom de l'ordinateur.
- Port : il faut entrer le numéro du port d'écoute associé au serveur. Pour connaître la liste des ports **locaux** en écoute il est possible de taper la commande suivante dans une fenêtre DOS :

C:\NETSTAT –A et vous aurez la liste à l'écran.

DOSSIER INSTALLATION INFORMATIQUE

EDAP-TMS France Recherche & Développement

• Les boutons « Test » permettent de tester les paramètres entrés pour chaque serveur.

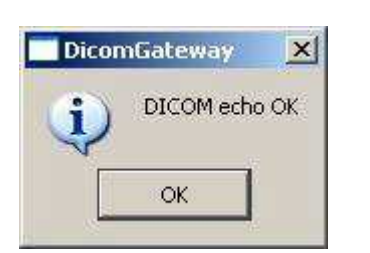

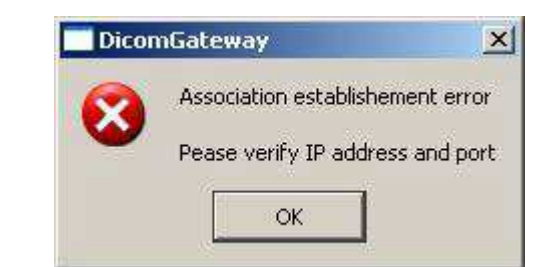

• La commande C:\telnet [adresse ip ou nom de l'hôte] [no port] permet aussi de tester la connectivité. Exemple telnet BMA-XP 8007 ou telnet 192.168.0.154 8007. Si une fenêtre noire s'affiche sans erreur, c'est que la connectivité est correcte.

Il faut aussi entrer :

| Famille produit        | No Famille | No Type produit | No série machine |
|------------------------|------------|-----------------|------------------|
| LITHO / I-SYS          | 1          | 1               | XXX              |
| LITHO / i-move         | 1          | 2               | XXX              |
| HIFU / Ablatherm maxis | 2          | 1               | XXX              |
| HIFU / Ablatherm 2     | 2          | 2               | XXX              |
| HIFU / Focal One       | 2          | 3               | XXX              |

• Le bouton « **Save** » permet d'enregistrer les modifications.

# 2.2.1. Test Worklist

Si le test de connectivité a été effectué avec succès, il est alors possible de tenter de récupérer la Worklist. Pour cela cliquer sur « **Access to Worklist** » :

| Basic WorkList Manage  | ment - Service Cl | lass User    |                  |          |             |        | ×              |
|------------------------|-------------------|--------------|------------------|----------|-------------|--------|----------------|
|                        |                   | Query peers: | SWorkList        | •        | Peer inform | nation | Set filter     |
| Patient's name         | Birthdate         | Patient ID   | Accession number | Modality | Date        | Time   |                |
|                        |                   |              |                  |          |             |        | <u>U</u> pdate |
|                        |                   |              |                  |          |             |        |                |
|                        |                   |              |                  |          |             |        |                |
|                        |                   |              |                  |          |             |        |                |
|                        |                   |              |                  |          |             |        |                |
|                        |                   |              |                  |          |             |        |                |
|                        |                   |              |                  |          |             |        |                |
|                        |                   |              |                  |          |             |        | selection      |
| Worklist Items found 0 | T                 |              |                  |          |             |        |                |
| More information       |                   |              |                  |          |             |        | Close          |

A la première utilisation aucune donnée n'est affichée à cause du filtre des dates (voir « Set filter »)

Recherche & Développement

TMS 510 003 D

Les informations du serveur Worklist peuvent être vérifiées en cliquant sur « **Peer information** », la fenêtre suivante s'affiche alors :

| WorkList Management Servers |                                                            | ×                                      |
|-----------------------------|------------------------------------------------------------|----------------------------------------|
| Registered peers            |                                                            |                                        |
| SWorkList                   | Peer name:<br>Peer host:<br>Peer port:<br>Called AE Title: | SWorkList<br>BMA-XP<br>3104<br>BMAWKL1 |
|                             | My AE Title is:                                            | SONOLITHISYS                           |

Les données qui vont être demandées au serveur Worklist peuvent être restreintes en cliquant sur « Set filter »

|                                                                        |                 | diameters nere |                                 |
|------------------------------------------------------------------------|-----------------|----------------|---------------------------------|
| Patient filter                                                         | 12              |                |                                 |
| Patient's name:                                                        |                 |                | ex: DOE or D*                   |
| Patient ID:                                                            | Î               |                |                                 |
| Patient's sex:                                                         | Any 💌           | }              | Optional implementation or      |
| Patient's birthdate                                                    |                 | }              | Ithe WorkList Management<br>COP |
|                                                                        | 20              |                |                                 |
|                                                                        | 2)              | C Myself:      | SONOLITHISYS                    |
| Scheduled station AE Title                                             |                 |                |                                 |
| Scheduled station AE Title                                             |                 | Other          |                                 |
| Scheduled station AE-1 file<br>Modality:                               |                 | C Other        |                                 |
| Scheduled station AE 1 file<br>Modality:<br>Name of the physician to ( | perform the stu | Other          |                                 |

Recherche & Développement

TMS 510 003 D

Pour mettre à jour la fenêtre d'affichage de la Worklist il faut cliquer sur « **Update** ». En fonction des critères, la fenêtre est mise à jour ou reste vierge :

|                                              |                            | Query peers:                   | SWorkList        | •        | Peer info                   | rmation              | Set filter.    |
|----------------------------------------------|----------------------------|--------------------------------|------------------|----------|-----------------------------|----------------------|----------------|
| Patient's name                               | Birthdate                  | Patient ID                     | Accession number | Modality | Date                        | Time                 |                |
| DEMO-MAISON BERNARD<br>DEMO-VURPILLOT CLAIRE | 12 Mar 1964<br>01 Jan 1978 | 164037422506775<br>CVU19780101 | 377888<br>377161 | NM<br>US | 30 May 2008<br>.07 Aug 2008 | 17:19:00<br>17:18:00 | <u>U</u> pdate |
|                                              |                            |                                |                  |          |                             |                      |                |

Pour obtenir plus d'information sur un des éléments affiché, le sélectionner puis cliquer sur « More information »

| Patient data<br>Patient's name DEMO                                                                                                    | MAISON^BERNARD                                           |                     | Patient ID 164037422506775                                                                                                    |                                                                       |
|----------------------------------------------------------------------------------------------------|----------------------------------------------------------|---------------------|----------------------------------------------------------------------------------------------------|-----------------------------------------------------------------------|
| Birthda                                                                                                    | te 12 Mar 1964                                           | Sex M               | Weight                                                                                                    |                                                                       |
| Viedical alert NoAlert                                                                                                    |                                                          | — Contrast allergie | s Work                                                                                                    |                                                                       |
| I<br>maging service request                                                                                                    |                                                          | Visit               | 1                                                                                                    |                                                                       |
| Accession number 377888                                                                                                    |                                                          | Admission           | ID .                                                                                                    |                                                                       |
| Requesting physician PHYSRED                                                                                                    |                                                          | Current Pa          | tient Location                                                                                                    |                                                                       |
|                                                                                                    |                                                          |                     |                                                                                                    |                                                                       |
| Requested procedure                                                                                                    |                                                          |                     |                                                                                                    |                                                                       |
| Requested procedure<br>Requested procedure ID 13029                                                                                                    |                                                          |                     | Study instance UID 1.2.250.1.59.0.99                                                                                                    | 9.20000507.3778                                                       |
| Requested procedure<br>Requested procedure ID 13029<br>Requested procedure desc. Procedu                                                                                                    | ıre A                                                    |                     | Study instance UID 1.2.250.1.59.0.99<br>Requested procedure priority                                                                                                    | 99.20000507.3778                                                      |
| Requested procedure<br>Requested procedure ID [13029<br>Requested procedure desc. Procedu<br>Scheduled procedure step                                                                                                    | ıre A                                                    |                     | Study instance UID 1.2.250.1.59.0.99<br>Requested procedure priority                                                                                                    | 99.20000507.3778                                                      |
| Requested procedure<br>Requested procedure ID [13029<br>Requested procedure desc. Procedu<br>Scheduled procedure step<br>Scheduled procedure step ID                                                                                                    | ire A<br>377888                                          |                     | Study instance UID 1.2.250.1.59.0.99<br>Requested procedure priority                                                                                                    | 99.20000507.3778                                                      |
| Requested procedure<br>Requested procedure ID [13029<br>Requested procedure desc. Procedu<br>Scheduled procedure step<br>Scheduled procedure step ID<br>Scheduled procedure step desc.                                                                                    | ire A<br>377888<br>ProcDesc                              |                     | Study instance UID 1.2.250.1.59.0.99<br>Requested procedure priority<br>Modality                                                                                                    | 99.20000507.3778                                                      |
| Requested procedure<br>Requested procedure ID [13029<br>Requested procedure desc. Procedu<br>Scheduled procedure step<br>Scheduled procedure step ID<br>Scheduled procedure step desc.<br>Pre-medication                                                                  | Ire A<br>377888<br>ProcDesc<br>PreMed                    |                     | Study instance UID 1.2.250.1.59.0.99<br>Requested procedure priority<br>Modality<br>Scheduled procedure step start date                                                                         | 19.20000507.3778<br>                                                  |
| Requested procedure<br>Requested procedure ID 13029<br>Requested procedure desc. Procedu<br>Scheduled procedure step<br>Scheduled procedure step ID<br>Scheduled procedure step desc.<br>Pre-medication<br>Requested contrast agent                                       | Ire A<br>377888<br>ProcDesc<br>PreMed<br>Agent           |                     | Study instance UID [1.2.250.1.59.0.99<br>Requested procedure priority<br>Modality<br>Scheduled procedure step start date<br>Scheduled procedure step start time                                 | 9.20000507.3778                                                       |
| Requested procedure<br>Requested procedure ID [13029<br>Requested procedure desc. Procedu<br>Scheduled procedure step<br>Scheduled procedure step ID<br>Scheduled procedure step desc.<br>Pre-medication<br>Requested contrast agent<br>Scheduled procedure step location | ire A<br>377888<br>ProcDesc<br>PreMed<br>Agent<br>R00M21 |                     | Study instance UID 1.2.250.1.59.0.99<br>Requested procedure priority<br>Modality<br>Scheduled procedure step start date<br>Scheduled procedure step start time<br>Scheduled station AE Title(s) | 19.20000507.3778<br> <br> <br>NM<br> <br>30 May 2008<br> <br>17:19:00 |

Enfin pour confirmer la sélection d'un élément dans la liste, cliquer sur « **Retrieve selection** ». Ceci ferme la fenêtre en même temps.

Recherche & Développement

#### 2.2.2. <u>Test Store image</u>

Pour tester la fonction « Store Image » il faut tout d'abord :

- Sélectionner un patient dans la Worklist (clic sur ligne dans la liste puis « Retrieve selection »).
- Sélectionner une image ou plusieurs « jpeg » ou « png » sur le disque dur

| DicomGateway                                   | <u>?×</u> |
|------------------------------------------------|-----------|
| ISys AETitle :                                 |           |
| Configure                                      |           |
| Access to Worklist                             |           |
| Open Image File Create and Send DICOM SC Files |           |
| DICOM Image                                    | T         |
| 1 C:/Capture-10-12-00021.jpg                   |           |
|                                                |           |
| C:/Capture-10-12-00021.jpg                     |           |
| Software version : 1.00                        |           |

Cliquer ensuite sur « Create and Send DICOM SC Files »

En cas d'erreur le message suivant apparaît :

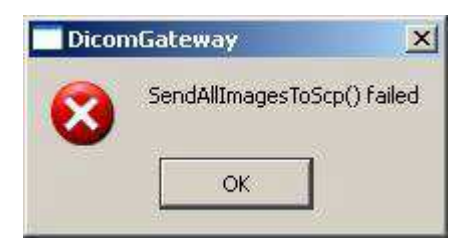

Recherche & Développement

TMS 510 003 D

# 3. <u>LITHO : CONFIGURATION DANS LA BDD</u>

L'exécutable BDD\_L7.EXE se trouvera dans le répertoire **C:\Litho7 \BDD\_L7\_V2**. L'exécutable BDD\_LITHO.EXE se trouvera dans le répertoire **C:\Litho \BDD\_LITHO**.

Cliquer sur **Start, All Programs**, puis sur l'icône BDD pour lancer l'application.

| BDD_L7     |        |  |
|------------|--------|--|
| User :     |        |  |
| Password : |        |  |
| Hospital : | TMS    |  |
| Ok         | Cancel |  |

Entrer le User admin et le Password admin par défaut, puis Ok.

| Parameters   | DICOM                 |                |              |
|--------------|-----------------------|----------------|--------------|
| Pains        | Procedures            | Practitioners  | Nurses       |
| Compositions | Complications         | Urologists     | Anesthetists |
| Products     |                       | Operators      |              |
| Countries    | Cities                | Users          | Hospitals    |
| Regions      | Nationalities         | Delete patient |              |
| Backup now   | Date format Language  | Configuration  |              |
|              | MM/ddbaay     English |                | edaptms      |

Cliquer sur l'onglet **DICOM**.

Recherche & Développement

TMS 510 003 D

# 3.1. VALIDATION DE DICOM

L'option DICOM dans la BDD ne peut pas être validée directement par l'interface BDD. Par défaut cette option est invalidée voir écran maintenance ci-après

DICOM connection enabled

Sortir de la maintenance.

- 1. Se loguer en mode administrateur au niveau de Windows (user : Administrateur, password : admineswl).
- 2. Ouvrir une session SQL Plus :

Start, Programs, Oracle OraHome81, Application Development, SQLPlus

| User Name  | ISYS |
|------------|------|
| Password   | ISYS |
| HostString | ISYS |

3. Dans la fenêtre, taper la commande suivante :

**SQL>update parametres set valeur = '1' where code = 'DICOM\_ENABLED'**; Confirmer par « Enter » et 1 row updated doit s'afficher s'il n'y a pas d'erreur.

Confirmer la modification en tapant la commande :

SQL>commit; Confirmer par « Enter »

| 🍰 Oracle SQL*Plus                                                     |   |
|-----------------------------------------------------------------------|---|
| <u>File E</u> dit <u>S</u> earch <u>O</u> ptions <u>H</u> elp         |   |
| SQL> update parametres set valeur = '1' where code = 'DICOM_ENABLED'; | ^ |
| 1 row updated.                                                        |   |
| SQL> commit;                                                          |   |
| Commit complete.                                                      |   |
| SQL>                                                                  | ~ |
|                                                                       | > |

4. Sortir de la fenêtre SQL, revenir dans la maintenance, onglet DICOM

Isys serial nb (3 max) 100 DICOM connection enabled 🗹

Il faut obligatoirement saisir le numéro de série de l'ISys ou i-move (3 chiffres) et vérifier que la case **DICOM connection enabled** est bien cochée.

Recherche & Développement

TMS 510 003 D

# **3.2. PARAMETRAGE DES SERVEURS**

| lsys serial nb i      | (3 max) 🛛 🕻                        | 010                             |        |                | DICC        | OM connection ena | abled 🔽 |
|-----------------------|------------------------------------|---------------------------------|--------|----------------|-------------|-------------------|---------|
| Server name           |                                    | AETitle                         | WL/SI  | Hostname or IP | Port        | Hospital          | Enabled |
| 6WorkList1            | BM                                 | AWKL1                           | 1      | ВМА-ХР         | 3104        | TMS               | 1       |
| ) BoxSStore           | 50                                 | P                               | 0      | BMA-XP         | 8007        | TMS               | 1       |
|                       |                                    |                                 |        |                | , Loradezi. | h position for    | - EG    |
| Serve                 | r name                             | SWorkList1                      | . 1.25 | • Worklist     |             | Store             |         |
| Serve                 | rr name [                          | SWorkList1<br>BMAWKL1           |        | Worklist       | 1.00.000    | ) Store           | ,       |
| Serve<br>A<br>Hostnan | r name [<br>ETitle [<br>1e or IP [ | SWorkList1<br>BMAVWL1<br>BMA-XP |        | Worklist       | 10000       | Store             | reate   |

Pour « Ajouter » ou « Créer » un serveur, il faut saisir son nom, son AETitle, son adresse IP ou Hote, son port, son type (Worklist ou Store), son établissement, le rendre valide, puis cliquer sur « Create » ou « Ajouter » pour créer l'enregistrement.

Pour modifier un serveur, il faut le sélectionner puis effectuer les modifications dans les champs et enfin cliquer sur « Modify » ou « Modifier » pour confirmer la modification.

NOTA BENE :

- on peut saisir 4 serveurs de type « Worklist » au maximum pour un même établissement et 1 seul serveur de type « Store ». Un serveur peut être saisi dans la liste et être momentanément invalidé ce qui évite de le supprimer.
- Le paramétrage effectué à ce stade est indispensable et est celui qui est utilisé par le système lors du démarrage. La configuration effectuée en paragraphe 2.2 n'a pour objet que de réaliser un test de connexion.

Recherche & Développement

TMS 510 003 D

#### 4. VIEWER DICOM DANS ESWL\_L7 OU IHM2\_L8

Si le Viewer DICOM vendu est le logiciel OpenLite Box de la société ETIAM, alors prendre le CD d'installation ainsi que la clef logicielle qui doit être fournie avec.

#### Lancer l'installation à partir du répertoire **Open Lite Box\CD-OpenLiteBox-340c-EtiamFr-Regular-20080726\OpenLiteBox**. Garder les options par défaut.

Pour valider le Viewer dans l'application ESWL\_L7 ou IHM2\_L8, il faut aller en fiche technique, onglet Images et cocher la case concernant le Viewer DICOM. Faire un essai en cliquant sur le bouton « Test »

Lorsque le Viewer est validé, un bouton « DICOM » est ajouté dans l'interface ESWL\_L7 ou IHM2\_L8 à côté du bouton « Fin Calcul ».

**DICOM – TOUS PRODUITS** 

Recherche & Développement

TMS 510 003 D

# 5. MODIFICATION DU NOM DU PC APPLICATION DANS LE RESEAU

Si l'utilisateur veut changer le nom du micro ordinateur « SONOLITHISYS » ou « SONOLITHIMOVE » cela est possible mais il faut savoir que sur les CD ROM d'origine et dans les dossiers d'installation les noms standards sont « SONOLITHISYS » ou « SONOLITHIMOVE ».

#### 5.1. CHANGEMENT DU NOM DE L'ORDINATEUR

de la

#### Cliquer sur Start, puis Control Panel

et choisir

et choisir l'onglet Computer Name.

La fenêtre suivante s'affiche

Cliquer sur System

| System Re                             | store                                | Automa                                   | tic Updates                | Remote         |
|---------------------------------------|--------------------------------------|------------------------------------------|----------------------------|----------------|
| General                               | Com                                  | puter Name                               | Hardware                   | Advanced       |
| Win<br>on th<br>Computer <u>d</u> esc | dows use:<br>he networl<br>cription: | the following info                       | ormation to identify       | your computer  |
|                                       |                                      | For example: "K<br>Computer".            | litchen Computer"          | or "Mary's     |
| ull computer r                        | name:                                | tms-41f6fa7691                           | е.                         |                |
| Vorkgroup:                            |                                      | WORKGROUP                                |                            |                |
| "o use the Ne<br>domain and cr<br>D.  | twork Ider<br>eate a loc             | ntification Wizard<br>al user account, c | to join a<br>click Network | Network ID     |
| o rename this                         | : computer                           | or join a domain,                        | click Change.              | <u>C</u> hange |
|                                       |                                      |                                          |                            |                |
|                                       |                                      |                                          |                            |                |

Si le Full computer name est SONOLITHISYS ou SONOLITHIMOVE alors, cliquer sur Change :

| computer. Changes may | affect acc | ess to netw | ork resources |
|-----------------------|------------|-------------|---------------|
| Computer name:        |            |             |               |
| SONOLITHISYS          |            |             |               |
| - Member of           |            |             | More          |
| O <u>D</u> omain:     |            |             |               |
| O Workgroup:          |            |             |               |
| WORKCROUR             |            |             |               |

Entrer le nouveau nom par exemple ESWL\_EDAP\_TMS.

Avant de valider ce nom, noter le bien car il doit figurer dans d'autres fichiers.

**DICOM – TOUS PRODUITS** 

TMS 510 003 D

Puis valider par OK. Confirmer par OK le redémarrage de la machine.

Revenir en mode administrateur et ouvrir l'explorateur. Ouvrir le dossier **D:\oracle\ora81\network\ADMIN** 

Faire une copie des fichiers LISTENER.ORA et TNSNAMES.ORA

Editer le fichier LISTENER.ORA et rechercher la ligne

(ADDRESS = (PROTOCOL = TCP)(HOST = **SONOLITHISYS**)(PORT = 1521))

Ou

(ADDRESS = (PROTOCOL = TCP)(HOST = **SONOLITHIMOVE**)(PORT = 1521))

Remplacer SONOLITHISYS ou SONOLITHIMOVE par le nouveau nom ici ESWL\_EDAP\_TMS

(ADDRESS = (PROTOCOL = TCP)(HOST = **ESWL\_EDAP\_TMS**)(PORT = 1521))

Refermer le fichier.

Editer le fichier **TNSNAME.ORA** et rechercher la ligne

(Host = **SONOLITHISYS**) Ou (Host = **SONOLITHIMOVE**)

Remplacer SONOLITHISYS ou SONOLITHIMOVE par le nouveau nom ici ESWL\_EDAP\_TMS

(Host = ESWL\_EDAP\_TMS)

Refermer le fichier.

Rebooter la machine et vérifier la bonne connexion à la base de données.

Le fichier C:\Litho\BDD\_LITHO\reports\dbhost.txt contient le nom de l'ordinateur en général SONOLITHISYS ou SONOLITHIMOVE. Dans notre cas il faudra le remplacer par le nouveau nom ici ESWL\_EDAP\_TMS.

# DOSSIER INSTALLATION INFORMATIQUE

**DICOM – TOUS PRODUITS** 

Recherche & Développement

TMS 510 003 D

# 6. FOCAL ONE<sup>®</sup> : CONFIGURATION DANS FONESETUP

Lancer le logiciel FOneSetup, puis passer en fiche technique, onglet Options

Pour Valider ou invalider l'option DICOM, cocher ou décocher la case ci dessous

| Solution       Server Name       AE Title       VIL / S       Hostname / IP       Port       Activated         DICOM/W8       SYSDEV       WL       SONOLITHISYSDEV       3104       Yes         STORE-WINSCP32       SCP       S       SONOLITHISYSDEV       104       Yes         STORE-WINSCP32       SCP       S       SONOLITHISYSDEV       104       Yes         Establishment name       Image: CVU       Add a server       OK       Cancel         Server name :       Image: CVU       Add a server       OK       Cancel         AE Title :       Image: CVU       Image: CVU       OK       Cancel         Hostname / JP :       Port :       Image: CVU       Delete server       OK       Cancel         Port :       Image: CVU       Image: CVU                                                                                                    | Meresent on the machine         Server Name       AE Title       WL / S       Hostname / IP       Port       Activated         DCOMWB       SYSDEV       WL       SONOLTHISYSDEV       3104       Ves         STORE-WINSCP32       SCP       SONOLTHISYSDEV       104       Ves         STORE-WINSCP32       SCP       SONOLTHISYSDEV       104       Ves         Store       Add a server       OK       Cancel         Establishment name       Image: Cancel       Modify server       OK       Cancel         Server type :       @ Worklist       Store       Modify server       OK       Cancel         AE Title :       Image: Cancel       Image: Cancel                                                                                                    | nfig Motors Config                                                                                          | Cooling Config   Prob  | e Ampli Protocols | U/S Imaging Options               | Config |           |
|----------------------------------------------------------------------------------------------------|----------------------------------------------------------------------------------------------------|----------------------------------------------------------------------------------------------------|------------------------|-------------------|-----------------------------------|--------|-----------|
| Software       AE Title       WL / S       Hostname / IP       Port       Activated         DECOM/VB       SYSDEV       WL       SONOLITHISYSDEV       3104       Yes         STORE-WINSCP32       SCP.       S       SONOLITHISYSDEV       304       Yes         Establishment name       CVU       Add a server       OK       Cancel         Server type : <ul> <li>Worklist</li> <li>Store</li> <li>Server name :</li> <li>Activated</li> <li>Delete server</li> <li>OK</li> <li>Cancel</li> <li>Delete server</li> <li>Activated</li> <li>Ners Options</li> <li>Presence of Fusion Software</li> <li>Presence of FoneXView Software</li> </ul>                                                                                                    | Methods       Server Name       AE Title       WL / S       Hostname / IP       Port       Activated         DICOMW8       SYSDEV       WL       SONOLITHISYSDEV       3104       Yes         STORE-WINSCP32       SCP       S       SONOLITHISYSDEV       104       Yes         STORE-WINSCP32       SCP       S       SONOLITHISYSDEV       104       Yes         Establishment name       VV       Add a server       OK       Cancel         Server type : <ul> <li>Worklist</li> <li>Store</li> <li>Server name :</li> <li>AE Title :</li> <li>Hostname / JP :</li> <li>Port :</li> <li>Server status :</li> <li>Activated</li> <li>Presence of Fusion Software</li> <li>Presence of Fusion Software</li> <li>Presence of Fusion Software</li> <li>ations will be saved at validation</li> </ul>                                                                                                    |                                                                                                    |                        |                   |                                   |        |           |
| Present on the machine       AE Title       WL / S       Hostname / IP       Port       Activated         DLCOMWB       BYSDEV       WL       SONOLITHISYSDEV       3104       Yes         STORE-WINSCP32       SCP       S       SONOLITHISYSDEV       104       Yes         STORE-WINSCP32       SCP       S       SONOLITHISYSDEV       104       Yes         Establishment name       Image: CVU       Add a server       OK       Cancel         Server type : <ul> <li>Worklist</li> <li>Store</li> <li>Server name :</li> <li>Modify server</li> <li>OK</li> <li>Cancel</li> <li>Delete server</li> <li>Port :</li> <li>Server status :</li> <li>Activated</li> <li>Presence of Fusion Software</li> <li>Presence of FOneXView Software</li> <li>Image: Presence of FOneXView Software</li> <li>Image: Presence of FOneXView Software</li></ul> | Present on the machine       Server Name       AE Title       WL / S       Hostname / IP       Port       Activated         DICOMW8       SYSDEV       WL       SONOLITHISYSDEV       3104       Yes         STORE-WINSCP32       SCP.       S       SONOLITHISYSDEV       104       Yes         STORE-WINSCP32       SCP.       S       SONOLITHISYSDEV       104       Yes         Establishment name       VI       Add a server       OK       Cancel         Server type : <ul> <li>Worklist</li> <li>Store</li> <li>Server name :</li> <li>AE Title :</li> <li>Hostname / IP :</li> <li>Port :</li> <li>Server status :</li> <li>Activated</li> </ul> <ul> <li>Modify server</li> <li>OK</li> <li>Cancel</li> <li>Delete server</li> <li>OK</li> <li>Cancel</li> <li>Delete server</li> <li>OK</li> <li>Cancel</li> <li>Presence of Fusion Software</li> <li>Presence of FoneXView Software</li> <li>ations will be saved at validation</li> <li> </li></ul>                                                                                                    | м                                                                                                    |                        |                   |                                   |        |           |
| Server Name       AE Title       WL / S       Hostname / IP       Port       Activated         DLCOMWB       ESYSDEV       WL       SONOLITHISYSDEV       3104       Yes         STORE-WINSCP32       SCP       S       SONOLITHISYSDEV       104       Yes         STORE-WINSCP32       SCP       S       SONOLITHISYSDEV       104       Yes         Image: Store Server name       Image: Store Server name :       Modify server       OK       Cancel         Server type :       Image: Worklist       Store Server name :       Modify server       OK       Cancel         AE Title :       Image: Server status :       Image: Activated       Image: Server status :       Image: Server status :                                                                                                    | Server Name       AE Title       WL / S       Hostname / IP       Port       Activated         DICOMIWB       ISYSDEV       WL       SONOLITHISYSDEV       3104       Yes         STORE-WINSCP32       SCP       S       SONOLITHISYSDEV       104       Yes         STORE-WINSCP32       SCP       S       SONOLITHISYSDEV       104       Yes         STORE-WINSCP32       SCP       S       SONOLITHISYSDEV       104       Yes         Establishment name       CVU       Add a server       OK       Cancel         Server type :       @ Worklist       Store       Server       OK       Cancel         Server type :       @ Worklist       Store       Modify server       OK       Cancel         Hostname / IP :       Port :       Server status :       Activated       Server       OK       Cancel         Prosence of Fusion Software       IPresence of FOneXView Software       IPresence of FOneXView Software       IPresence of FoneXView Software         ations will be saved at validation       IPresence of FoneXView Software       IPresence of FoneXView Software       IPresence of FoneXView Software                                                                                                    | Present on the machin                                                                                       | ie i                   |                   |                                   |        |           |
| Let Ver Name     Let Ver Name     Let Ver Name     Let Ver Name     Let Ver Name     Let Ver Name     Let Ver Name     Let Ver Name       DICOMWB     SYSDEV     WL     SONOLITHISYSDEV     3104     Yes       STORE-WINSCP32     SCP     S     SONOLITHISYSDEV     104     Yes       STORE-WINSCP32     SCP     S     SONOLITHISYSDEV     104     Yes       Establishment name     Image: CVU     Add a server     OK     Cancel       Server type :     @     Worklist     Store     Server     OK     Cancel       Server type :     @     Worklist     Store     Server     OK     Cancel       AE Title :     Image: CVU     Image: CVU     OK     Cancel     Image: CVU     OK     Cancel       Port :     Image: CVU     Image: CVU     Image: CVU     Image: CVU     Image: CVU     Image: CVU     Image: CVU       Port :     Image: CVU     Image: CVU     Image: CVU     Image: CVU     Image: CVU     Image: CVU       Presence of Fusion Software     Image: CVU     Image: CVU     Image: CVU     Image: CVU     Image: CVU                                                                                                    | Jet of Hame       K. He       Herry's       Herry's <th>Server Name</th> <th>AE Title</th> <th>WI / S</th> <th>Hostname / IP</th> <th>Port</th> <th>Activated</th>                                                                                                    | Server Name                                                                                                 | AE Title               | WI / S            | Hostname / IP                     | Port   | Activated |
| Dicomms Disperver   STORE-WINSCP32 SCP   SCP S   SONOLITHISYSDEV 104   Yes   Image: Server type : Image: Store   Server type : Image: Store   Port : Image: Store   Server status : Activated   Presence of Fusion Software   Image: Server type : Image: Store                                                                                                    | Dictomme Display Wit Display Sine   STORE-WINSCP32 SCP S SONOLITHISYSDEV 104 Yes   Establishment name VU Add a server OK Cancel   Server type : <ul> <li>Worklist</li> <li>Store</li> <li>Server name :</li> <li>Activated</li> </ul> rs Options Presence of Fusion Software IPresence of Fusion Software                                                                                                    |                                                                                                    | ISVEDEV                | WIL/ 3            |                                   | 2104   | Ver       |
| SINCE YUNSCES2 SCP 3 SUNCE INDISECT DATA IN S                                                                                                    | Since will be saved at validation                                                                                                    |                                                                                                    | SCD                    | e e               | SONOLITHISYSDEV                   | 104    | Ver       |
| Establishment name   Establishment name   CVU   Add a server   OK   Cancel   Server type : <ul> <li>Worklist</li> <li>Store</li> </ul> Server name : <li>Modify server</li> <li>OK</li> <li>Cancel</li> AE Title :   Hostname / IP :   Port :   Server status :   Activated      Presence of Fusion Software   Image: Presence of Fusion Software                                                                                                    | Establishment name   Establishment name   CVU   Add a server   OK   Server type : <ul> <li>Worklist</li> <li>Store</li> </ul> Server name : <li>Modify server</li> <li>OK</li> <li>Cancel</li> AE Title :   Hostname / IP :   Port :   Server status :   Activated      rs Options   Presence of Fusion Software   ations will be saved at validation                                                                                                    | STORE-WINSCP32                                                                                              | SCP                    | 2                 | SONOLITHISYSDEV                   | 104    | res       |
| Establishment name   Establishment name   CVU   Add a server   OK   Server type : <ul> <li>Worklist</li> <li>Store</li> </ul> Server name : <li>Modify server</li> <li>OK</li> <li>Cancel</li> AE Title :   Hostname / IP :   Port :   Server status :   Activated      resonce of Fusion Software   Presence of Fusion Software                                                                                                    | Establishment name   Establishment name   CVU   Add a server   OK   Server type : <ul> <li>Worklist</li> <li>Store</li> </ul> Server name : <li>Modify server</li> <li>OK</li> <li>Cancel</li> AE Title :   Hostname / IP :   Port :   Server status :   Activated      Presence of Fusion Software   Image: Presence of Fusion Software   ations will be saved at validation                                                                                                    |                                                                                                    |                        |                   |                                   |        |           |
| Establishment name   CVU   Add a server   OK   Cancel   Server type :   @ Worklist   Server name :   Modify server   OK   Cancel   Modify server   OK   Cancel   Modify server   OK   Cancel   Modify server   OK   Cancel   Modify server   OK   Cancel   Modify server   OK   Cancel   Delete server   Notice   Presence of Fusion Software   Presence of Fusion Software                                                                                                    | Establishment name   Server type :                                                                                                    |                                                                                                    |                        |                   |                                   |        |           |
| Establishment name   Establishment name Image: CVU   Server type : <ul> <li>Worklist</li> <li>Store</li> </ul> Server name : <li>Modify server</li> <li>OK</li> <li>Cancel</li> AE Title : <ul> <li>Modify server</li> <li>OK</li> <li>Cancel</li> </ul> Hostname / IP : <li>Port :</li> <li>Server status :</li> <li>Activated</li> Persence of Fusion Software Image: Presence of FOneXView Software                                                                                                    | Establishment name VU   Add a server OK   Server type : <ul> <li>Worklist</li> <li>Store</li> </ul> Server name : <li>Modify server</li> <li>OK</li> <li>Cancel</li> AE Title : <ul> <li>Modify server</li> <li>OK</li> <li>Cancel</li> </ul> Hostname / JP : <ul> <li>Delete server</li> </ul> Port : <ul> <li>Server status :</li> <li>Activated</li> </ul> rs Options   Presence of Fusion Software            ations will be saved at validation                                                                                                    |                                                                                                    |                        |                   |                                   |        |           |
| Establishment name CVU     Server type : <ul> <li>Worklist</li> <li>Store</li> </ul> Server name : <ul> <li>Modify server</li> <li>OK</li> <li>Cancel</li> </ul> Modify server OK     Modify server OK     Cancel     Modify server OK     Cancel     Modify server OK     Cancel     Modify server OK     Cancel     Modify server     OK     Cancel     Modify server     OK     Cancel     Modify server   OK     Cancel     Modify server   OK   Cancel     Modify server   OK   Cancel   Modify server   OK   Cancel   Modify server   OK   Cancel   Modify server   OK   Cancel   Port :   Server status :   Activated     Presence of Fusion Software     Presence of FUNeXView Software                                                                                                    | Establishment name CVU     Server type : <ul> <li>Worklist</li> <li>Store</li> </ul> Server name : <ul> <li>Modify server</li> <li>OK</li> <li>Cancel</li> </ul> Modify server OK     AE Title : <ul> <li>Delete server</li> </ul> Hostname / IP : <li>Port :</li> <li>Server status :</li> <li>Activated</li> rs Options   Presence of Fusion Software <ul> <li>Presence of FOneXView Software</li> </ul> ations will be saved at validation                                                                                                    |                                                                                                    |                        |                   |                                   |        |           |
| Server type : <ul> <li>Worklist</li> <li>Store</li> </ul> Server name : <li>Modify server</li> <li>OK</li> <li>Cancel</li> AE Title : <ul> <li>Delete server</li> </ul> Hostname / IP : <li>Port :</li> <li>Server status :</li> <li>Activated</li> Server status : Activated      Presence of Fusion Software   Image: Presence of Fusion Software   Image: Presence of Fusion Software                                                                                                    | Server type : <ul> <li>Worklist</li> <li>Store</li> </ul> Server name :   AE Title :   Hostname / IP :   Port :   Server status :   Activated <b>rs Options</b> Presence of Fusion Software <b>Presence of Fusion Software</b> Image: status and status and st | Establishment nan                                                                                           | ne CVU                 |                   | Add a server                      | •      | OK Cancel |
| Server type :  Worklist Store Server name : AE Title : Hostname / IP : Port : Server status : Activated                                                                                                    | Server type :  Worklist Store Server name : AE Title : Hostname / IP : Port : Server status : Activated                                                                                                    |                                                                                                    |                        |                   |                                   |        |           |
| Server name : Modify server OK Cancel AE Title : Delete server Hostname / IP : Port : Server status : Activated   Perso Options  Presence of Fusion Software  Presence of Fusion Software                                                                                                    | Server name : Modify server OK Cancel     AE Title :   Hostname / IP :   Port :   Server status :   Activated   rs Options   Presence of Fusion Software   Presence of FoneXView Software   ations will be saved at validation                                                                                                    |                                                                                                    |                        |                   |                                   |        |           |
| AE Title : Delete server Hostname / IP : Port : Server status : Activated  Presence of Fusion Software  Presence of Fusion Software  Presence of FOneXView Software                                                                                                    | AE Title : Delete server Hostname / IP : Port : Server status : Activated  rs Options Presence of Fusion Software                                                                                                    | Server type :                                                                                               | Worklist               | Store             |                                   |        |           |
| Hostname / IP :<br>Port :<br>Server status : Activated<br>Presence of Fusion Software<br>Presence of FoneXView Software                                                                                                    | Hostname / IP :<br>Port :<br>Server status : Activated<br>rs Options<br>Presence of Fusion Software<br>Presence of FoneXView Software<br>ations will be saved at validation                                                                                                    | Server type :<br>Server name :                                                                              | Worklist               | Store             | Modify serve                      | r      | OK Cancel |
| Port :         Server status :       Activated         Activated         Presence of Fusion Software       Image: Presence of FOneXView Software                                                                                                    | Port :   Server status :   Activated   rs Options   Presence of Fusion Software   Presence of FOneXView Software   Image: Contract of FoneXview Software   ations will be saved at validation                                                                                                    | Server type :<br>Server name :<br>AE Title :                                                                | Worklist               | Store             | Modify serve                      | r .    | OK Cancel |
| Server status : Activated                                                                                                    | Server status : Activated  rs Options  Presence of Fusion Software  ations will be saved at validation                                                                                                    | Server type :<br>Server name :<br>AE Title :<br>Hostname / IP :                                             | Worklist               | Store             | Modify serve                      | r<br>r | OK Cancel |
| ners Options<br>☑ Presence of Fusion Software<br>☑ Presence of FOneXView Software                                                                                                    | rs Options       Presence of Fusion Software     Image: Presence of FOneXView Software       ations will be saved at validation     Image: Presence of FOneXView Software                                                                                                    | Server type :<br>Server name :<br>AE Title :<br>Hostname / IP :<br>Port :                                   | Worklist               | Store             | Modify serve                      | r      | OK Cancel |
| hers Options    Presence of Fusion Software                                                                                                    | rs Options       Presence of Fusion Software          Presence of FOneXView Software        ations will be saved at validation                                                                                                    | Server type :<br>Server name :<br>AE Title :<br>Hostname / IP :<br>Port :<br>Server status :                | Worklist               | Store             | Modify serve                      | r      | OK Cancel |
| Presence of Fusion Software                                                                                                    | Presence of Fusion Software <pre></pre>                                                                                                    | Server type :<br>Server name :<br>AE Title :<br>Hostname / IP :<br>Port :<br>Server status :                | Worklist     Activated | © Store           | Modify serve                      | r      | OK Cancel |
| Presence of Fusion Software                                                                                                    | Presence of Fusion Software       Image: Presence of Fusion Software       Image: Presence of FOneXView Software       Image: Presence of FOneXView Software                                                                                                    | Server type :<br>Server name :<br>AE Title :<br>Hostname / IP :<br>Port :<br>Server status :                | Worklist     Activated | Store             | Modify serve<br>Delete serve      | r      | OK Cancel |
|                                                                                                    | ations will be saved at validation                                                                                                    | Server type :<br>Server name :<br>AE Title :<br>Hostname / IP :<br>Port :<br>Server status :                | Worklist               | Store             | Modify serve                      | r .    | OK Cancel |
|                                                                                                    | ations will be saved at validation                                                                                                    | Server type :<br>Server name :<br>AE Title :<br>Hostname / IP :<br>Port :<br>Server status :<br>ers Options | Worklist     Activated | Store             | Modify serve<br>Delete server     | r      | OK Cancel |
|                                                                                                    | ations will be saved at validation                                                                                                    | Server type :<br>Server name :<br>AE Title :<br>Hostname / IP :<br>Port :<br>Server status :<br>ers Options | Worklist     Activated | Store             | Modify serve<br>Delete serve      | r<br>r | OK Cancel |
|                                                                                                    | ations will be saved at validation                                                                                                    | Server type :<br>Server name :<br>AE Title :<br>Hostname / IP :<br>Port :<br>Server status :<br>ers Options | Worklist               | © Store           | Modify serve Delete serve         | r      | OK Cancel |
|                                                                                                    | ations will be saved at validation                                                                                                    | Server type :<br>Server name :<br>AE Title :<br>Hostname / IP :<br>Port :<br>Server status :                | Worklist     Activated | Store             | Modify serve         Delete serve | r<br>r | OK Cancel |
|                                                                                                    | ations will be saved at validation                                                                                                    | Server type :<br>Server name :<br>AE Title :<br>Hostname / IP :<br>Port :<br>Server status :                | Worklist     Activated | Store             | Modify serve<br>Delete server     | r      | OK Cancel |
|                                                                                                    |                                                                                                    | Server type :<br>Server name :<br>AE Title :<br>Hostname / IP :<br>Port :<br>Server status :<br>Trs Options | Worklist               | Store             | Modify serve<br>Delete serve      | r      | OK Cancel |

Sélectionner ensuite le nom de votre hôpital dans la liste

- Pour ajouter un serveur cliquer sur « Add server », puis renseigner, le type (Worklist ou store), son nom, son AETitle, son Hostname ou lp, son port et l'activer pour qu'il soit opérationnel. Confirmer par OK
- Pour modifier un serveur, le sélectionner dans la liste et cliquer sur « Modify ». Confirmer les modifications par OK
- Sortir de la fenêtre par « **Confirm** » pour enregistrer les modifications

DOSSIER INSTALLATION INFORMATIQUE

EDAP-TMS France

**DICOM – TOUS PRODUITS** 

Recherche & Développement

TMS 510 003 D

# 7. FOCAL ONE<sup>®</sup> : CONFIGURATION DANS FONEXVIEW

Lancer le logiciel FOneXView, puis passer dans l'onglet IRM, puis cliquer sur « Import »

| Se   | rvers               | RE      |                |              |       |           |
|------|---------------------|---------|----------------|--------------|-------|-----------|
|      | Name                | AETitle | Address        | Port         | CGET  | 1         |
| 1    | . 📃 ExampleHost     | AETITLE | dicom.example  | 11112        |       |           |
| 2    | 2 🔲 MedicalCon      | ANYAE   | dicomserver.co | 11112        |       |           |
| Stor | age AETitle CTKSTOF | RΕ      |                | Storage Port | 11112 | (7) Selec |
|      |                     |         | Query          | Retrieve     | Close |           |
|      |                     |         |                |              |       |           |
|      |                     |         |                |              |       |           |
|      |                     |         |                |              |       |           |
|      |                     |         |                |              |       |           |

La première fois il faut supprimer les serveurs enregistrés par défaut

- Cocher les lignes 1 et 2
- Sélectionner la ligne 1 puis cliquer sur « Remove Server »
- Sélectionner la ligne 2 puis cliquer sur « Remove Server »

# DOSSIER INSTALLATION INFORMATIQUE DICOM – TOUS PRODUITS

Recherche & Développement

TMS 510 003 D

# 7.2. AJOUT D'UN SERVEUR

| Calling AETitle CVU-SEVEN                                                                                             |                                | Nom Étude Séries                                                                  | D                                                                                 |
|----------------------------------------------------------------------------------------------------|--------------------------------|-----------------------------------------------------------------------------------|-----------------------------------------------------------------------------------|
| Servers                                                                                                    |                                |                                                                                   |                                                                                   |
| Image: Name         AETitle         Addition           1         Image: SCP_FocalOne         JVSDICOM         BMA-SEV | ress Port CGET<br>EN 104       | <ul> <li>Any Date</li> <li>Today</li> <li>Yesterday</li> <li>Last Week</li> </ul> | <ul> <li>✓ Any</li> <li>✓ CR</li> <li>✓ CT</li> <li>✓ MR</li> <li>✓ IM</li> </ul> |
| Add Server Storage AETitle CVU-SEVEN                                                                                  | Remove Server Storage Port 104 | Last Month                                                                        | <ul><li>✓ US</li><li>✓ PT</li><li>✓ XA</li></ul>                                  |
| er stokage radine 777777777777777777777777777777777777                                                                | Fermer                         | arcourir dossier stockage                                                         |                                                                                   |

- Dans la zone de saisie « Storage AETitle » :
   O Entrer l'AETitle du serveur
- Dans la zone de saisie « Storage port » :
  - o Entrer le port
- Cliquer sur « Add Server »
- Une ligne a été ajoutée
  - o Double cliquer sur la cellule de la colonne « Name »
  - Saisir le Nom associé au serveur
  - Double cliquer sur la cellule de la colonne « AETitle »
  - Saisir de nouveau l'AETitle
  - o Double cliquer sur la cellule de la colonne « Address »
  - Saisir l'adresse Ip ou l'hostname
  - o Décocher CGET
- Définir le dossier de stockage, dossier où seront sauvegardées les images au moment du Retrieve des images via DICOM (par exemple : « D:FocalOneImg\FusionImages »)

Page 18 / 19

TMS 510 003 D

# 7.3. TESTS

# 7.3.1. Test du Query

- Tester le Query, cliquer sur le bouton « Query »
- S'il n'y a pas de filtre et si les paramètres entrés sont corrects, des éléments doivent s'afficher dans la liste. Sinon revoir les paramètres du serveur
- Il est possible de filtrer la recherche en précisant
  - Le début du nom du patient
  - o Son identificateur
  - La « Study description »
  - La « Serie description »
  - o La date

# 7.3.2. <u>Test du Retrieve</u>

• Si des éléments sont apparus dans la liste, alors il est possible de demander de transférer les images sur le disque dur de la machine. Pour cela cliquer sur « Retrieve ».